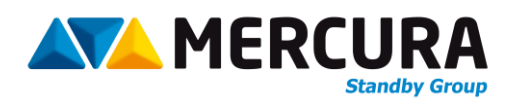

# WIFI APPLICATION FOR ROOF ASSEMBLY

Installation document for the WIFI MERCURA application on SMARTPHONES running under an ANDROID type operating system. The MERCURA system must first be equipped with the WIFI option.

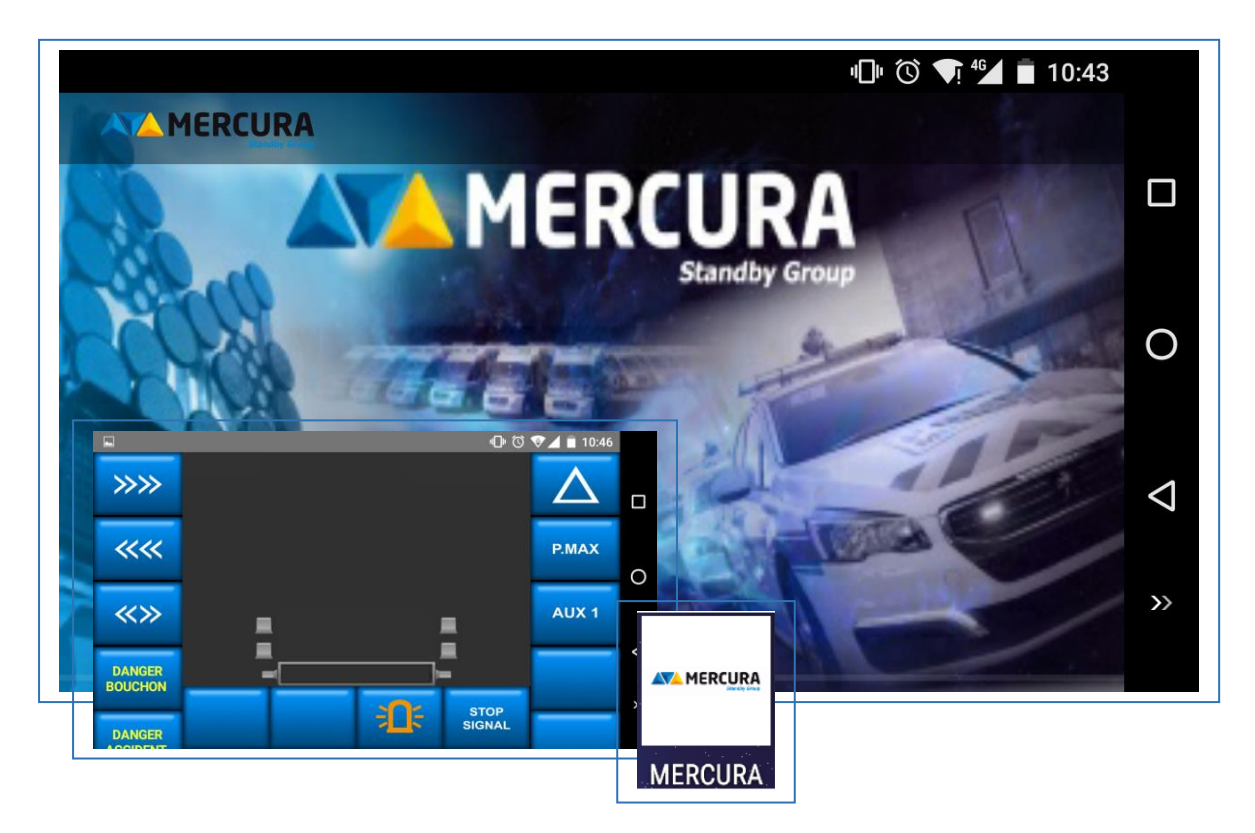

**1. TELECHARGEMENT ET INSTALLATION DE L'APPLICATION SOUS ANDROID ....** Erreur ! Signet non défini.

- 2. ACTIVATION WIFI SMARTPHONE ANDROID (EXEMPLE).......Erreur ! Signet non défini.
- **3.** ACTIVATION DU SYSTEME WIFI DU BOITIER DE COMMANDES GRAPHIQUE XXL Erreur ! Signet non défini.

## 1. DOWNLOADING AND INSTALLATION OF THE APPLICATION UNDER ANDROID

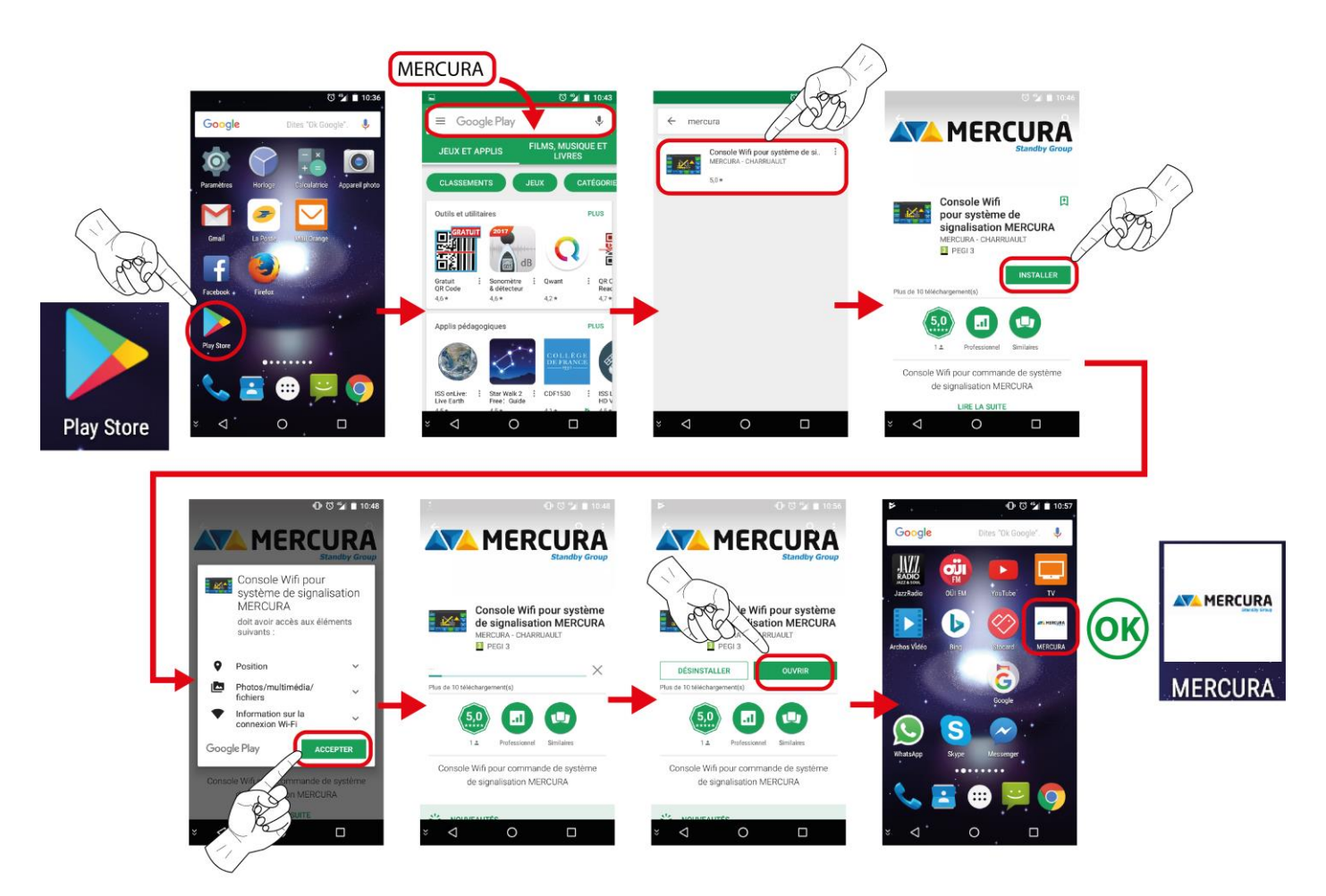

2. WIFI ACTIVATION ANDROID SMARTPHONE (EXAMPLE)

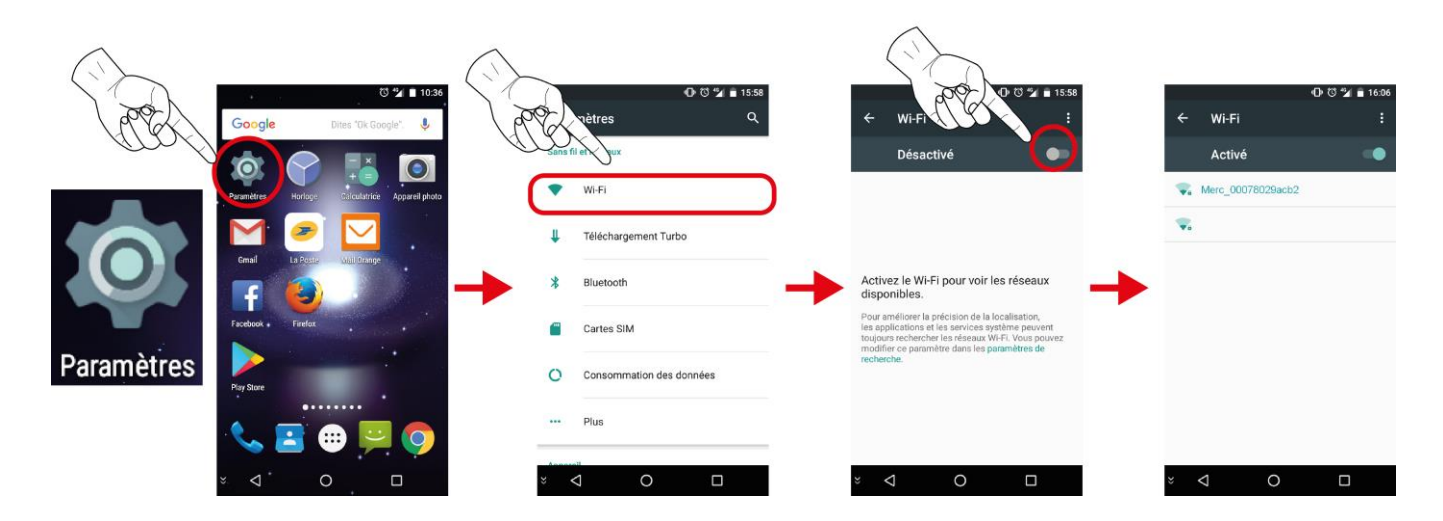

NOTE: Differences may appear depending on the version of the ANDROID system.

## 3. ACTIVATION OF THE XXL GRAPHIC CONTROL PANEL WIFI SYSTEM

Enter SYSTEM MENU

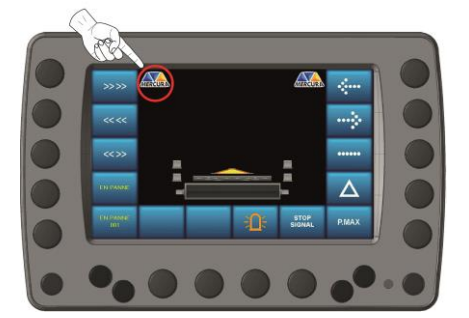

Navigate through the system submenus to activate WIFI :

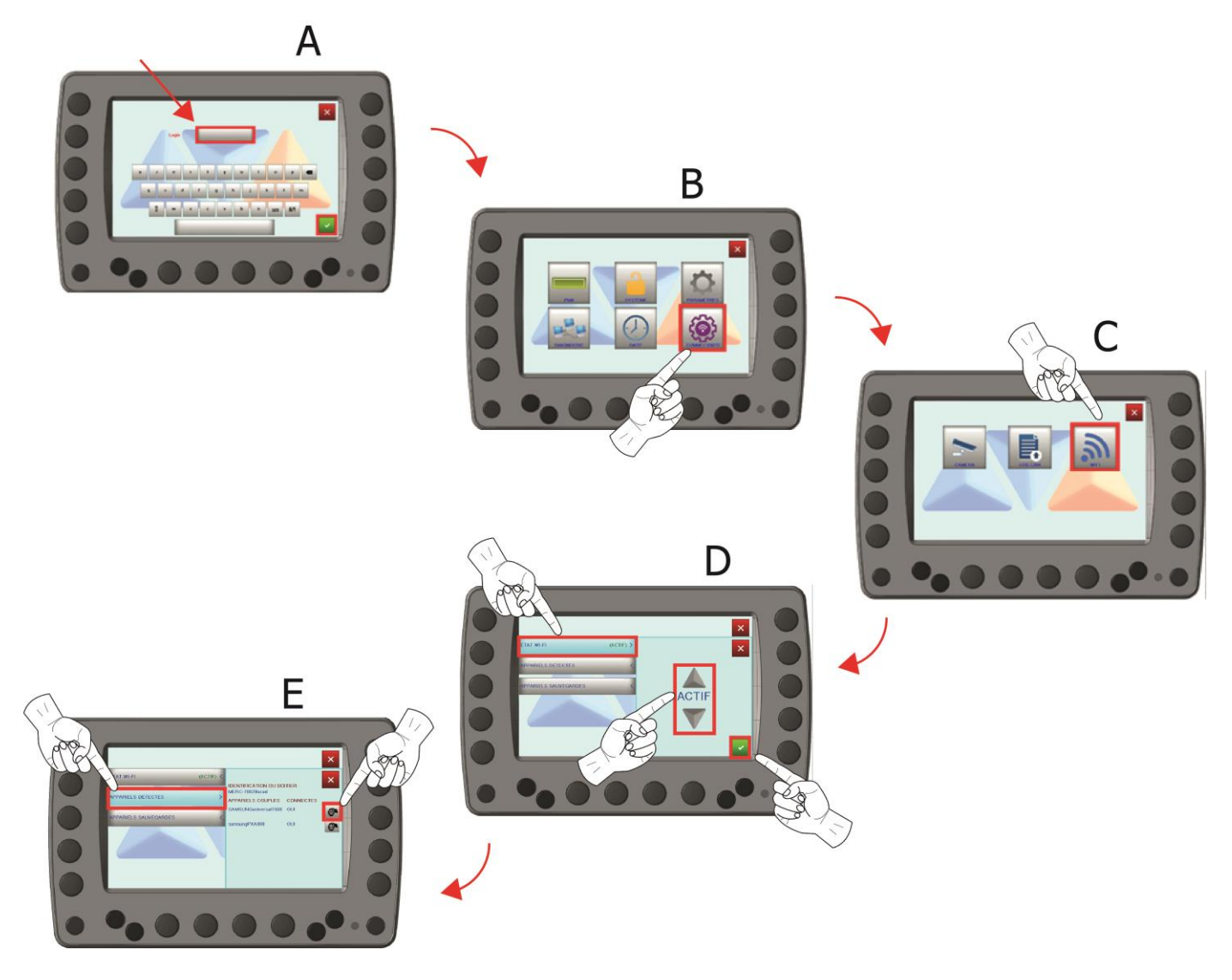

- A. Enter the password for the SYSTEM MENU
- B. Selection of the CONNECTIVITY MENU
- C. Selection of the WIFI MENU
- D. WIFI activation of MERCURA equipment
- E. Selecting and saving the detected smartphone

## 4. SMARTPHONE CONNECTION

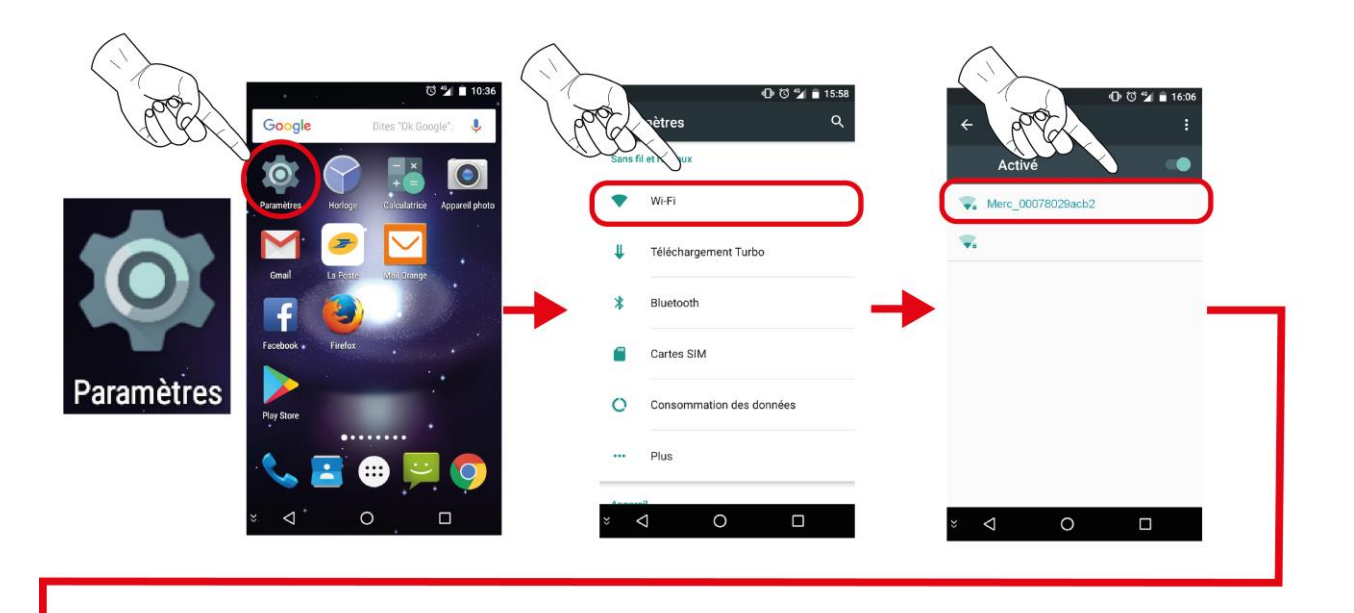

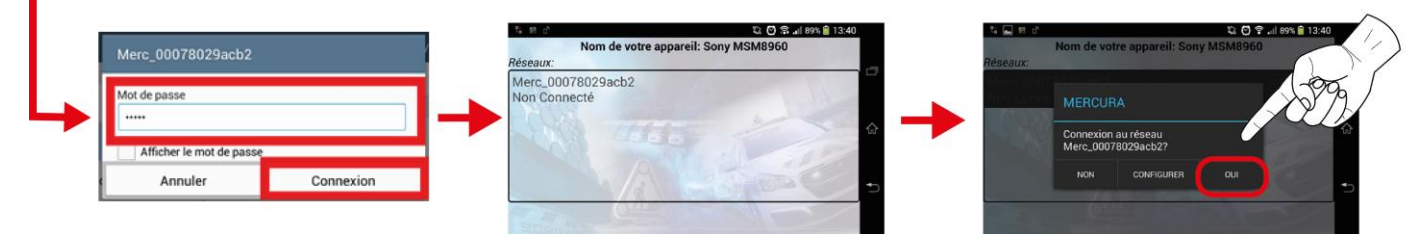

### Default password: 12345

### 5. SELECTION ON THE XXL GRAPHICAL CONTROL PANEL

| 1 | ETAT WI-FI (ACTIF) < |
|---|----------------------|
|   | APPARIELS DETECTES   |
|   |                      |

- 1. Select the DETECTIVE DEVICES menu
- 2. Save the detected device in the control box memory

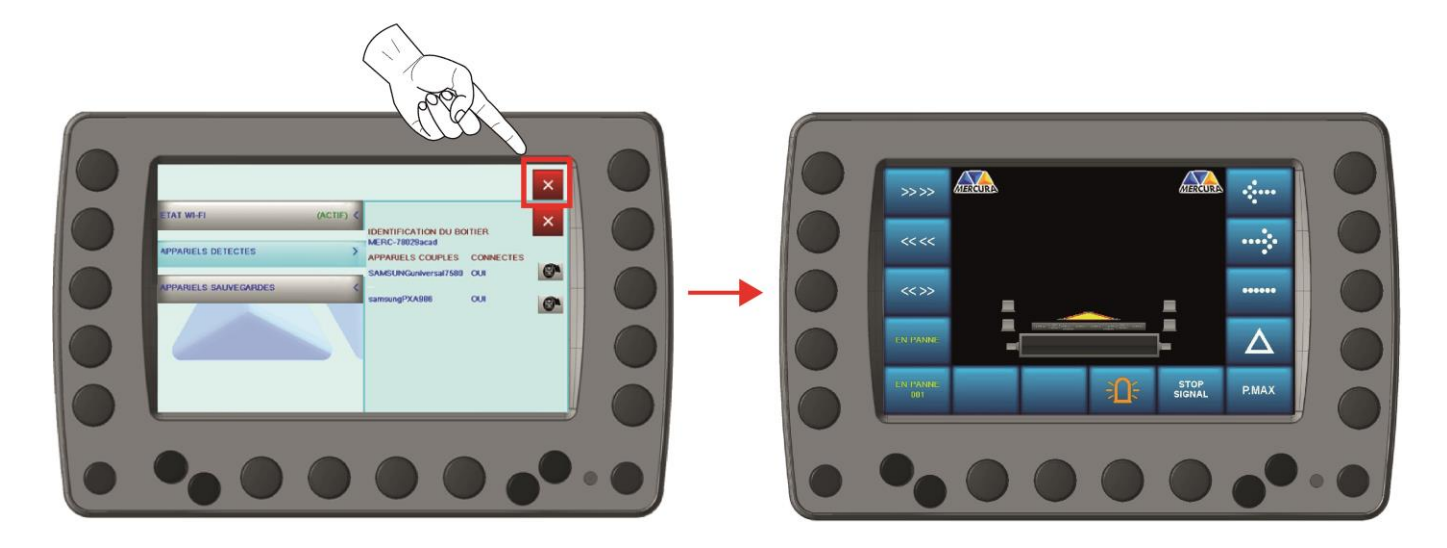

Exit the SETTINGS MENU of the XXL graphic control unit.

The system is now functional and the application is displayed on the SMARTPHONE.

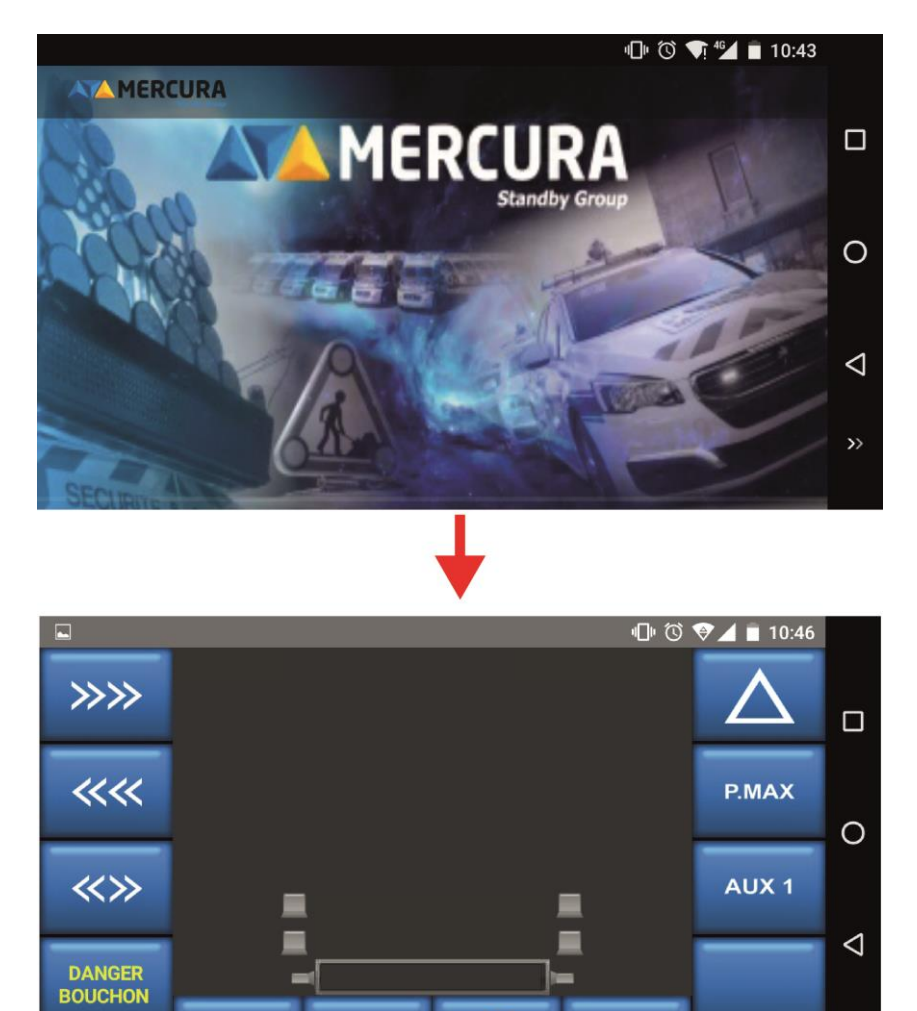

DANGER

STOP SIGNAL Retrouvez toutes nos informations sur http://www. mercura.fr